# İçindekiler

| Yeni Etiket Makineniz Hakkında            |     |
|-------------------------------------------|-----|
| Ürün Kaydı                                |     |
| Baslangic                                 |     |
| Giic Kavnağı                              | 99  |
| Pillerin Takılması                        |     |
| İsteğe Bağlı Adaptörün Bağlanması         | 100 |
| Şerit Kasetinin Takılması                 | 100 |
| Etiket Makinesinin İlk Kez Kullanılması   | 101 |
| Etiket Makinenizi Tanıma                  | 101 |
| Acma/Kapama                               |     |
| LCD Ekrani                                |     |
| Biçim                                     | 102 |
| Ekle                                      | 103 |
| Ayarlar                                   | 103 |
|                                           | 103 |
| Sayı Kilidi                               | 103 |
| Geri Gitme                                | 103 |
| Temizle                                   | 103 |
| Gezinti Tuşları                           |     |
| İptal                                     |     |
| Etiketinizin Biçimlendirilmesi            |     |
| Yazı Tipi Boyutunun Değiştirilmesi        |     |
| Yazı Tipi Stilleri Ekleme                 | 105 |
| Kenarlıklar ve Alt Çizgi Stilleri Ekleme  | 105 |
| İki Satırlı Etiketlerin Öluşturulması     |     |
| Metni Hizalama                            |     |
| Sabit Uzunlukta Etiketlerin Oluşturulması | 107 |

| Ters Baskı Metninin Kullanılması               | 107 |
|------------------------------------------------|-----|
| Sembollerin ve Özel Karakterlerin Kullanılması | 107 |
| Semboller Ekleme                               | 107 |
| Noktalamanın Eklenmesi                         | 109 |
| Para Birimi Tuşunun Kullanılması               | 109 |
| Uluslararası Karakterlerin Eklenmesi           | 109 |
| Yazdırma Seçenekleri                           | 110 |
| Etiketinizi Önizleme                           | 110 |
| Coklu Etiketlerin Yazdırılması                 | 110 |
|                                                |     |
| Etiket Makinesinin Hafızasını Kullanma         | 111 |
| Bir Etiketin Kaydedilmesi                      |     |
| Kayıtlı Etiketlerin Açılması                   | 112 |
| Kayıtlı Metnin Eklenmesi                       | 112 |
| Etiket Makinenizin Bakımı                      | 113 |
| Sorun Giderme                                  | 114 |
| DYMO D1 Etiket Kasetleri                       | 116 |
| Adaptör                                        | 117 |
| Belgelerle İlgili Geribildirim                 |     |
| Cevre İle İlgili Bilgi                         | 119 |

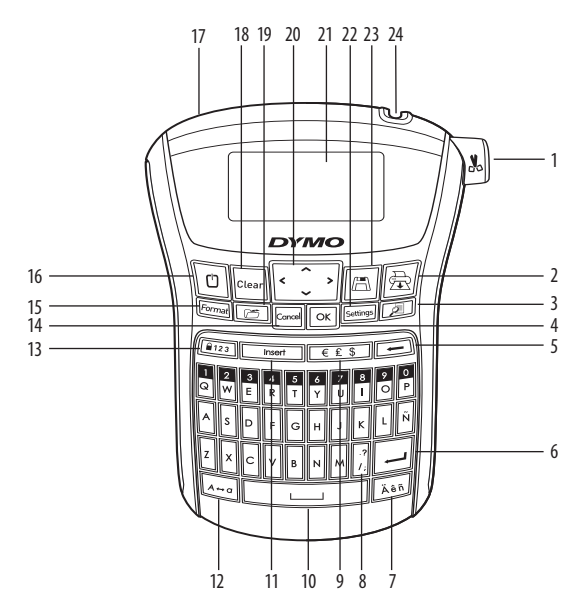

#### Resim 1 LabelManager 220P Elektronik Etiket Makinesi

- Şerit kesici düğmesi 1
- 2 Yazdır
- Önizleme 3
- 4 Tamam
- 5 Sil
- 6 Sec
- 7 Vurgulanmış karakter
- 8 Noktalama

- 9 Para birimi
- 10 Boşluk
- 11 Ekle
- Büyük harf 12
- 13 Sayı kilidi
- İptal 14
- 15 Biçim
- 16 Açma/Kapama

- 17 Adaptör Girişi
- 18 Temizle
- 19 Geri çağır
- Gezinti oklari 20
- LCD ekranı 21
- 22 Ayarlar
- Kaydet 23
- Şerit Çıkışı 24

# Yeni Etiket Makineniz Hakkında

DYMO LabelManager 220P elektronik etiket makinenizle yüksek kalitede, kendinden yapışan çeşitli etiketler oluşturabilirsiniz. Etiketlerinizi çok farklı yazı tipi boyutlarında ve stillerde yazdırabilirsiniz. Etiket makinesi, 6 mm, 9 mm veya 12 mm'lik genişliklerdeki şerit kasetlerini kullanır. Bu şerit kasetleri çok çeşitli renklerde mevcuttur.

**www.dymo.com** adresini ziyaret ederek etiket makineniz için etiket ve aksesuarların temini hakkında bilgi alabilirsiniz.

# Ürün Kaydı

Etiket makinenizi çevrim içi kaydettirmek için **www.dymo.com/registration** adresini ziyaret edin.

# Başlangıç

İlk etiketinizi yazdırmadan önce bu bölümdeki adımları izleyin.

# Güç Kaynağı

Resim 2

Etiket makinesi, standart piller veya AC güç adaptörüyle çalıştırılır. Güçten tasarruf etmek için cihaz iki dakika aktif olmadığında otomatik olarak kapanacaktır.

### Pillerin Takılması

Etiket makinesi altı adet yüksek kapasitede AA alkalin pil kullanır.

### Pilleri takmak için

- 1. Pil bölümünün kapağını etiket makinesinden uzağa kaydırın. Bkz: Resim 2.
- 2. Pilleri kutup işaretlerine (+ ve –) dikkat ederek takın.
- 3. Kapağı takın.
- (i) Etiket makinesi uzun süre kullanılmayacaksa pilleri çıkarın.

## İsteğe Bağlı Adaptörün Bağlanması

Etiket makinesini çalıştırmak için isteğe bağlı 9 Volt, 1.5 A güç adaptörü de kullanılabilir. Etiket makinesine AC adaptörü bağlandığında, güç kaynağı olarak pil kullanımı devre dışı bırakılır.

### AC adaptörünü bağlamak için

- 1. Adaptörü, etiket makinesinin üstünde sol tarafta bulunan konektöre takınız.
- 2. Adaptörün öteki ucunu bir prize takın.

(i) Adaptörü prizden çıkarmadan önce etiket makinesinin kapalı olduğundan emin olun. Aksi durumda, en son bellek ayarlarınız kaybedilir.

# Şerit Kasetinin Takılması

Etiket makineniz ile birlikte bir adet kaset verilmektedir. Yerel ofis malzemeleri satıcınızdan ilave şerit kasetleri satın alabilirsiniz.

### Şerit kasetini yerleştirmek için

 Şerit bölümünü açmak için şerit kaset kapağını koruyu kaldırın. Bkz: Resim 3.

 Etiket makinesini ilk kez kullanmadan önce, etiket çıkış yuvasından koruyucu karton eklentisini çıkartın. Bkz: Resim 4.

- 2. Etiketin yüzü yukarı bakacak ve kılavuz destekleri arasına yerleştirilecek şekilde kaseti takın.
- 3. Kaset yerine oturana kadar iyice bastırın. Bkz: Resim 5.
- 4. Şerit kaset kapağını kapatın.

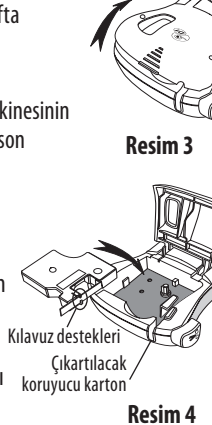

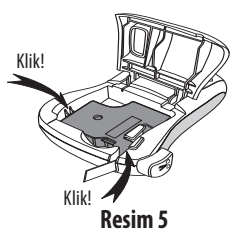

# Etiket Makinesinin İlk Kez Kullanılması

Makineyi ilk kez açtığınızda, istediğiniz dili ve ölçü birimlerini seçmeniz istenir. Siz değiştirene kadar veya etiket makinesi sıfırlanıncaya kadar bu seçimler kalacaktır. Ayarlar tuşunu kullanarak bu seçimleri değiştirebilirsiniz.

#### Etiket makin<u>esi</u>ni ayarlamak için

- 1. Açmak için 🕛 üzerine basın.
- Dili seçin ve OK üzerine basın. Varsayılan dil ayarı İngilizce'dir. Seçtiğiniz dil seçeneği kullanılabilen karakter kümesini belirler.
- 3. İnç veya mm seçin ve OK üzerine basın.
- 4. Etiket makinesi içine takılmış olan şerit kasetinin genişliğini seçin.

Artık ilk etiketinizi yazdırmaya hazırsınız.

### Etiket yazdırmak için

- 1. Basit bir etiket oluşturmak için metni girin.
- 🚖 üzerine basın.
- 1. Kopya sayısını seçin.
- 2. Yazdırmak için OK üzerine basın.
- 3. Etiketi kesmek için kesici düğmesine basın.

**Tebrikler!** İlk etiketinizi yazdırdınız. Etiket oluşturma ile ilgili seçenekler hakkında daha fazla bilgi için okumaya devam edin.

# Etiket Makinenizi Tanıma

Etiket makinenizin özelliklerini ve işlev düğmelerinin yerlerini öğrenin. Resim 1'e bakın. Aşağıdaki bölümler her bir özelliği ayrıntılı tanımlamaktadır.

## Açma/Kapama

D düğmesi makineyi açar ve kapatır. Makine iki dakika kullanılmadığında otomatik olarak kapanır. Oluşturulan ilk etiket hafızada kalır ve makine tekrar açıldığında görüntülenir. Önceden seçilmiş stil ayarları da yeniden yüklenir.

## LCD Ekranı

Maksimum 99 karakter ve boşluk girebilirsiniz. Ekran bir seferde yaklaşık on üç karakter gösterir. Görüntülenen karakter sayısı orantılı boşluk nedeniyle farklı olacaktır.

DYMO'nun özel grafik ekranı, eklediğiniz her biçimlendirme anında görünebilir. Örneğin, aşağıdaki metne eklenen italik harfler ve yuvarlatılmış kenarlık açıkça gösterilmektedir.

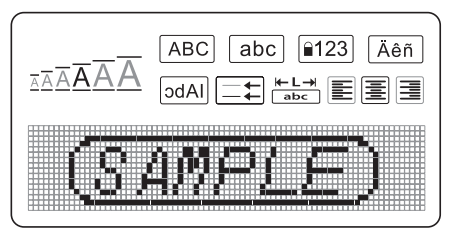

Özellik göstergeleri, bir özellik seçildiğinde sizi bilgilendirmek için LCD ekranın üst kısmında siyah görüntülenir.

# Biçim

Format) tuşu, Yazı Tipi Boyutu, Biçimi Temizle, Ters Baskı, Etiket Uzunluğu, Hizalama, Alt Çizgi, Kenarlıklar ve Stil alt menülerini görüntüler. Bu biçimlendirme özellikleri bu Kullanım Kılavuzu'nun sonraki bölümlerinde açıklanmıştır.

## Ekle

(*Insert*)) tuşu etiketinize simgeler veya kayıtlı bir metin eklemenizi sağlar. Bu özellikler bu Kullanım Kılavuzu'nun sonraki bölümlerinde açıklanmıştır.

### Avarlar

(Settings) tusu Dil, Birimler, Etiket Genişliği ve Kontrast menü seçeneklerini görüntüler. Bu özellikler bu Kullanım Kılavuzu'nun sonraki bölümlerinde acıklanmıştır.

## **Büvük Harf Modu**

🕼 🖛 🖙 🖉 🗛 🗛 🗛 🖉 modu açık olduğunda, ekranda Büyük Harf göstergesi görülür ve girdiğiniz tüm harfler büyük harf olarak yazılır. Varsayılan ayar olarak Büyük Harf modu açıktır. Büyük Harf modu kapalı olduğunda, tüm harfler küçük harf olarak yazılır.

## Sayı Kilidi

(📭 1,23)) tusu alfabetik tuslarının bazısında bulunan rakamlara erisim sağlar. Savı Kilidi modu açıkken, ekranda Sayı Kilidi göstergesi görüntülenir ve siz ilgili harf tuşlarına baştıkça 0-9 araşındaki rakamlar görünür. Sayı Kilidi varşayılan olarak kapalıdır.

## Geri Gitme

🗲 ) tuşu, metni tek tek silmeyi sağlar.

## Temizle

(*Clear*)) tuşu, size tüm etiket metnini, sadece metnin biçimlendirmesini veya her ikisini silme seçeneğini vermektedir.

## Gezinti Tuşları

Sol ve sağ ok tuşlarını kullanarak etiketinizi izleyebilir ve düzenleyebilirsiniz. Yukarı ve aşağı ok tuşlarını kullanarak da menü seçenekleri arasında gezinebilirsiniz, sonra bir seçim yapmak için OK) üzerine basın.

# İptal

(Cancel) tuşu herhangi bir seçim yapmadan veya bir işlemi iptal etmeden menüden çıkmanıza olanak sağlar.

# Etiketinizin Biçimlendirilmesi

Etiketlerinizin görünümünü güçlendirmek için çeşitli biçimlendirme seçenekleri arasında seçim yapabilirsiniz.

## Yazı Tipi Boyutunun Değiştirilmesi

Etiketleriniz için altı yazı tipi boyutu kullanabilirsiniz: çok Küçük, Küçük, Orta, BÜYÜK, Çok BÜYÜK ve Çok Çok BÜYÜK. Seçtiğiniz yazı tipi boyutu bir etiketteki tüm karakterlere uygulanır.

#### Yazı tipi boyutunu ayarlamak için

- 1. (Format) üzerine basın.
- 2. Yazı Tipi Boyutu seçin ve OK üzerine basın.
- 3. İstenen yazı tipi boyutunu seçin ve OK üzerine basın.

Ekrandaki yazı tipi boyut göstergesi, seçtiğiniz yazı tipi boyutlarına göre değişir.

## Yazı Tipi Stilleri Ekleme

Altı farklı yazı tipi stili arasında seçim yapabilirsiniz:

| AaBbCc | Normal | AaBbCc | İçi Boş |
|--------|--------|--------|---------|
| AaBbCc | Kalın  | AaBbCc | Gölgeli |
| AaBbCc | İtalik | ≺രനാററ | Dikey   |

Seçtiğiniz stil tüm karakterlere uygulanır. Stiller alfa nümerik karakterler ve bazı sembollerle birlikte kullanılabilir.

#### Yazı tipi stilini ayarlamak için

- 1. (Format) üzerine basın.
- 2. Stil seçin ve OK üzerine basın.
- 3. Bir yazı tipi stili seçin ve OK üzerine basın.

## Kenarlıklar ve Alt Çizgi Stilleri Ekleme

Bir kenarlık veya alt çizgi stili seçerek metninizi vurgulayabilirsiniz.

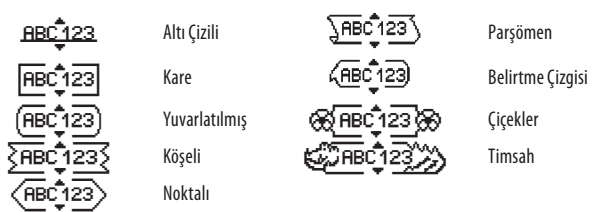

Bir etiketin altı çizilebilir veya kenarlık içinde olabilir, ama ikisi birden olamaz.

#### Bir kenarlık stili eklemek için

- 1. Format üzerine basın.
- 2. Kenarlıklar seçin ve OK üzerine basın.
- 3. Bir kenarlık stili seçin ve OK üzerine basın.

İki satırlı etiketlerde kenarlıklar kullanılırken, her iki satır tek bir kenarlık içinde bulunur.

### Bir <u>alt çizgi eklemek için</u>

- 1. *Format*) üzerine basın.
- 2. Altı Çizili seçin ve OK üzerine basın.
- 3. Ekranda altı çizili metin gösterildiğinde tekrar OK üzerine basın.

İki satırlı etiketlerde, her iki satırın da altı çizilir.

# İki Satırlı Etiketlerin Oluşturulması

Etiketlere en fazla iki satır yazdırabilirsiniz.

### İki satırlı etiket oluşturmak için

1. İlk satıra metni yazın ve 🛏 tuşuna basın.

Çok satırlı 📕 sembolü ilk satırın sonuna eklenir, ancak etikete basılmaz.

- 2. İkinci satırın metnini yazın.
- 3. Yazdırmak için 🗟 üzerine basın.

# Metni Hizalama

Metni etiket üzerine ortalanmış, sola yaslanmış ve sağa yaslanmış olarak yazdırmak için hizalayabilirsiniz. Varsayılan hizalama, ortalanmış seçeneğidir.

### Hizalamayı değiştirmek için

- 1. Format üzerine basın.
- 2. Hizalama seçin ve OK üzerine basın.
- 3. Sağ, sol veya ortalanmış hizalama seçin ve OK üzerine basın.

## Sabit Uzunlukta Etiketlerin Oluşturulması

Normal olarak, etiket uzunluğu metnin uzunluğu ile belirlenir. Bununla birlikte, belirli bir uygulama için etiketin uzunluğunu ayarlamayı tercih edebilirsiniz. Sabit uzunlukta bir etiket seçtiğinizde, etikete uydurmak için etiket metni otomatik olarak tekrar boyutlandırılır. Metin, sabit etiket uzunluğuna uydurmak için ayarlanamıyorsa, bu metin için mümkün olan en küçük etiket uzunluğunu gösteren bir mesaj görüntülenir. 400 mm'ye kadar sabit uzunlukta bir etiket seçebilirsiniz.

#### Etiketinizi sabit uzunlukta yapmak için

- 1. Format tuşuna basın.
- 2. Etiket Uzunluğu seçin ve OK üzerine basın.
- 3. Sabit seçin ve OK üzerine basın.
- 4. Etiketiniz için uzunluk seçin ve OK üzerine basın.

## Ters Baskı Metninin Kullanılması

Ters baskı biçimi, sağdan sola doğru okunan metni yazdırmanızı sağlar, böylece metni ters bir baskıda göreceksiniz.

#### Ters baskı metnini açmak için

- 1. (Format) tuşuna basın.
- 2. Ters Baskı seçin ve OK üzerine basın.
- 3. Aç seçin ve OK üzerine basın.

# Sembollerin ve Özel Karakterlerin Kullanılması

Etiketlerinize semboller, noktalama ve diğer özel karakterler ekleyebilirsiniz.

## Semboller Ekleme

Etiket makinesi aşağıda gösterilen genişletilmiş sembol serisini destekler.

| Punctuation |   |   |   |   |
|-------------|---|---|---|---|
| 1           | " |   |   | : |
| ,           | : |   | 1 |   |
| &           | @ | # | ! | % |
| ‰           | i | ? | j | _ |

| Brackets |   |   |   |   |
|----------|---|---|---|---|
| (        | ) | { | } | • |
| [        | ] | 0 |   |   |

|   |   | Currency |   |   |
|---|---|----------|---|---|
| € | £ | \$       | ¢ | ¥ |

|   |   | Greek |   |   |
|---|---|-------|---|---|
| α | β | γ     | δ | 3 |
| ζ | η | θ     | I | K |
| λ | μ | ٧     | ξ | 0 |
| Π | ρ | σ     | T | U |
| φ | Х | Ψ     | ω |   |
| Α | В | Г     | Δ | Е |
| Z | Н | Θ     |   | K |
| Λ | М | Ν     | Ξ | 0 |
| Π | Р | Σ     | Т | Y |
| Φ | Х | Ψ     | Ω |   |

| Numbers (Subscripts/Superscripts) |   |   |   |   |
|-----------------------------------|---|---|---|---|
| 0                                 | 1 | 2 | 3 | 4 |
| 5                                 | 6 | 7 | 8 | 9 |
| 0                                 | 1 | 2 | 3 | 4 |
| 5                                 | 6 | 7 | 8 | 9 |

| Arrows |   |   |          |   |
|--------|---|---|----------|---|
| 1      | ¥ | ÷ | <b>→</b> |   |
| Ŧ      | 6 | Ŷ | Ŷ        | ø |

| Mathematical |   |   |   |   |
|--------------|---|---|---|---|
| +            | - | * | ÷ |   |
| ٨            | ~ | * | = | ¥ |
| ±            | < | > | ≤ | ≥ |

|   |     | Business |    |  |
|---|-----|----------|----|--|
| © | R   | TM       | (€ |  |
| 2 | 100 | ×        |    |  |

### Bir sembol

- 1. Insert 'e basın.
- 2. **Semboller** seçin ve **OK** üzerine basın.
- 3. Sembol kategorisini seçin ve OK üzerine basın.

- 4. İstediğiniz sembole gitmek için sol ve sağ ok tuşlarını kullanın. Sol ve sağ ok tuşları bir semboller satırında yatay hareket eder. Yukarı ve aşağı tuşları sembol tiplerinin satırları arasında dikey hareket eder.
- 5. Sembolü bulduğunuzda, etiketinize eklemek için OK tuşuna basın.

### Noktalamanın Eklenmesi

Noktalama kısa yol tuşunu kullanarak noktalamayı hızlıca ekleyebilirsiniz.

#### Noktalama girmek için

- 1. 📝 üzerine basın.
- 2. İstediğiniz noktalama işaretini seçin ve OK üzerine basın.

## Para Birimi Tuşunun Kullanılması

Para birimi kısa yol tuşunu kullanarak hızlı şekilde bir para birimi sembolü ekleyebilirsiniz.

- 1. 🔤 üzerine basın.
- 2. İstediğiniz para birimi sembolünü seçin ve OK üzerine basın.

## Uluslararası Karakterlerin Eklenmesi

Etiket makinesi genişletilmiş Latin karakterlerini, RACE teknolojisini kullanılarak desteklemektedir.

Ligen tuşuna bastıktan sonra, bir harfe sürekli basılması bu harfin kullanılabilen diğer seçenekleri arasında dolaşılmasını sağlar.

Örneğin, dil olarak Fransızca seçildiyse ve a harfine basılı tutarsanız,

a à â æ sembolünü ve böylece kullanılabilen diğer seçenekleri göreceksiniz.

Karakter çeşitlemeleri ve bunların görüneceği sıra kullandığınız dile bağlıdır.

#### Vurgulanan karakterler eklemek için

- Lén üzerine basın. Vurgulanan karakter göstergesi ekranda gösterilir.
- 2. Bir alfa karakterine basın. Vurgu çeşitlemeleri görüntülenir.
- 3. İstenen vurgulanmış karakter göründüğünde, metin girişine devam etmek için imlecin karakterin ilerisine hareket etmesi için birkaç saniye bekleyin.

# Yazdırma Seçenekleri

Etiketinizi önizleyebilir, çoklu etiketler yazdırabilir ve baskı kontrastını ayarlayabilirsiniz.

# Etiketinizi Önizleme

Etiketi yazdırmadan önce metin ve biçim için önizleme yapabilirsiniz. İki satırlı etiket, iki satır arasına yerleştirilen bir satır bölme karakteriyle tek satırlı etiket olarak önizlenir.

### Etiketlerinizi önizlemek için

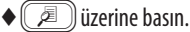

Etiket uzunluğu görüntülenir, sonra etiket metni ekran boyunca kayar.

## Çoklu Etiketlerin Yazdırılması

Her yazdırdığınızda, size kaç kopya yazdırılacağı sorulur. Bir seferde on kopyaya kadar yazdırabilirsiniz.

### Çoklu etiketler yazdırmak için

- 1. 🚖 üzerine basın.
- 2. Yazdırılacak kopya sayısını seçin.
- 3. OK üzerine basın.

Yazdırma bittiğinde yazdırılacak kopya sayısı tekrar varsayılan değer olan 1'e döner.

# Baskı Kontrastını Ayarlama

Etiketinizin baskı kalitesini hassas biçimde ayarlamak için baskı kontrastını ayarlayabilirsiniz.

#### Kontrastı ayarlamak için

- 1. (Settings) üzerine basın.
- 2. Kontrast seçin ve OK üzerine basın.
- 3. 1 (düşük kontrast) ile 5 (fazla kontrast) arasında bir kontrast ayarı seçmek için ok tuşlarını kullanın ve OK üzerine basın.

# Etiket Makinesinin Hafızasını Kullanma

Etiket makinesi sık kullandığınız en çok dokuz etiketi kaydetmenize olanak sağlayan güçlü bir bellek özelliğine sahiptir. Kayıtlı etiketleri geri çağırabilir ve kayıtlı metni bir etikete ekleyebilirsiniz.

# Bir Etiketin Kaydedilmesi

Sık kullandığınız en çok dokuz etiket kaydedebilirsiniz. Bir etiketi kaydettiğinizde, metin ve tüm biçimlendirme kaydedilir.

### Güncel etiketi kaydetmek için

- Image: 1. Image: 1. Ima
- Konumlar arasında dolaşmak için ok tuşlarını kullanın. Yeni metni herhangi bir bellek konumunda saklayabilirsiniz.
- 3. Bir bellek konumu seçin ve OK düğmesine basın.

Etiket metniniz kaydedilir ve etikete dönersiniz.

## Kayıtlı Etiketlerin Açılması

Hafızada kayıtlı etiketleri daha sonra kullanmak için kolayca açabilirsiniz.

#### Kayıtlı etiketleri açmak için

- C üzerine basın.
   Güncel etiketin üzerine yazmak istediğinizi doğrulamak için bir mesaj görüntülenir.
- 2. **OK** üzerine basın.
  - İlk bellek yeri gösterilir.
- 3. Açılacak etiketi seçmek için ok tuşlarını kullanın ve OK düğmesine basın. Bir bellek yerini silmek için, ilk önce bir bellek yeri seçin ve sonra **Sil üzerine** basın.

## Kayıtlı Metnin Eklenmesi

Kayıtlı bir etiketin metnini güncel etikete ekleyebilirsiniz. Sadece kayıtlı metin girilir, biçimlendirme girilmez.

### Kayıtlı metni girmek için

- 1. Metni girmek istediğiniz güncel etiket içindeki konuma imleci yerleştirin.
- 2. (Insert) üzerine basın.

İlk bellek yeri gösterilir.

- 3. Girmek istediğiniz metni seçmek için ok tuşlarını kullanın.
- 4. OK üzerine basın. Güncel etikete metin girilir.

# Etiket Makinenizin Bakımı

Etiket makineniz, uzun süreli ve sorunsuz hizmet verecek şekilde tasarlanmış olup çok az bakım gerektirir. Düzgün çalışmasını sağlamak için etiket makinenizi ara sıra temizleyin. Şerit kasetini her değiştirdiğinizde kesme bıçağını temizleyin.

#### Kesme bıçağını temizlemek için

- 1. Şerit kasetini çıkartın.
- Kesme bıçağını dışarı çıkarmak için kesici düğmesine basın ve basılı tutun. Bkz: Resim 6.
- 3. Bıçağın her iki tarafını bir parça pamuk ve alkolle temizleyin.
- A Şerit kesici, aşırı derecede keskindir.

Temizleme esnasında dikkat ediniz.

#### Baskı kafasını temizlemek için

- 1. Şerit kasetini çıkartın.
- 2. Etiket bölmesi kapağının içinden temizleme aracını çıkarın.
- Aracın dolgulu tarafını baskı kafasına doğru yumuşak hareketlerle silin. Bkz: Resim 6.

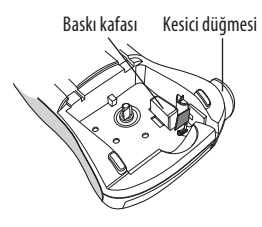

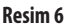

# Sorun Giderme

Etiket makinesini kullanırken herhangi bir sorunla karşılaşırsanız, aşağıdaki olası çözüm yollarını gözden geçirin.

| Sorun/Hata Mesajı                                                | Çözüm                                                                                                    |
|------------------------------------------------------------------|----------------------------------------------------------------------------------------------------|
| Ekranda görüntü yok                                              | <ul><li>Etiket makinesinin açık olduğundan emin olun.</li><li>Bitmiş pilleri değiştirin.</li></ul>                                                                                                    |
| Baskı Kalitesi Kötü                                              | <ul> <li>Pilleri değiştirin veya elektrik adaptörü takın.</li> <li>Kontrastı daha yüksek seviyeye ayarlayın.<br/>Bkz.<b>Baskı Kontrastını Ayarlama</b>.</li> <li>Şerit kasetinin doğru takılmış olmasına dikkat edin.</li> <li>Baskı kafasını temizleyin.</li> <li>Şerit kasetini değiştirin.</li> </ul> |
| Kesme Performansı Yetersiz                                       | Kesme bıçağını temizleyin.<br>Bkz. <b>Etiket Makinenizin Bakımı</b> .                                                                                                    |
| Baskı                                                            | Bir işlem gerekmez. Yazdırma bittiğinde mesaj<br>görünmez olur.                                                                                                    |
| <b>Çok fazla karakter</b><br>Maksimum karakter sayısı aşıldı     | Metnin bir kısmını veya tamamını silin.                                                                                                    |
| <b>Çok fazla satır</b><br>Maksimum satır sayısı aşıldı           | <ul><li>Şerit genişliğine uydurmak için bir satır silin.</li><li>Daha geniş bir şerit kaseti yerleştirin.</li></ul>                                                                                                    |
|                                                                  | Pilleri değiştirin veya bir AC adaptörü takın.                                                                                                    |
| Piller bitmek üzere                                              |                                                                                                    |
| <b>Şerit Sıkışması</b><br>Etiket sıkışması nedeniyle motor durdu | <ul><li>Sıkışmış etiketi çıkartın; şerit kasetini değiştirin.</li><li>Kesme bıçağını temizleyin.</li></ul>                                                                                                    |

Hala yardıma ihtiyacınız varsa, Dymo Müşteri Destek Bölümü'nü arayabilirsiniz. Ülkenizdeki iletişim bilgilerini görmek için Kullanım Kılavuzunun arkasındaki **Contacting Customer Support (Müşteri Destek Bölümü ile İletişim)** kısmına bakın.

# DYMO D1 Etiket Kasetleri

| Genişlik:<br>Uzunluk:                | 6 mm<br>7 m       | 9 mm<br>7 m       | 12 mm<br>7 m      |
|--------------------------------------|-------------------|-------------------|-------------------|
| Siyah/Açık                           | S0720770<br>43610 | S0720670<br>40910 | S0720500<br>45010 |
| Mavi/Açık                            |                   |                   | S0720510<br>45011 |
| Kırmızı/Açık                         |                   |                   | S0720520<br>45012 |
| Siyah/Beyaz                          | S0720780<br>43613 | S0720680<br>40913 | S0720530<br>45013 |
| Mavi/Beyaz                           |                   | S0720690<br>40914 | S0720540<br>45014 |
| Kırmızı/Beyaz                        |                   | S0720700<br>40915 | S0720550<br>45015 |
| Siyah/Mavi                           |                   | S0720710<br>40916 | S0720560<br>45016 |
| Siyah/Kırmızı                        |                   | S0720720<br>40917 | S0720570<br>45017 |
| Siyah/Sarı                           | S0720790<br>43618 | S0720730<br>40918 | S0720580<br>45018 |
| Siyah/Yeşil                          |                   | S0720740<br>40919 | S0720590<br>45019 |
| Beyaz/Açık                           |                   |                   | S0720600<br>45020 |
| Beyaz/Siyah                          |                   |                   | S0720610<br>45021 |
| Genişlik:<br>Uzunluk:                | 6 mm<br>3,5 m     | 9 mm<br>3,5 m     | 12 mm<br>3,5 m    |
| Kavisli yüzeyler için esnek şeritler |                   |                   | S0718040<br>16957 |
| Genişlik:<br>Vzunluk:                | 6 mm<br>5,5 m     | 9 mm<br>5,5 m     | 12 mm<br>5,5 m    |
| Sabit şeritler                       | _                 |                   | S0718060<br>16959 |

# Adaptör

Avrupa Adaptörü

S0721440/40076

İngiliz Adaptörü

S0721430/40075

# Belgelerle İlgili Geribildirim

Sürekli olarak ürünlerimiz için en yüksek kalitede belgeleri hazırlamaya çalışıyoruz. Geribildiriminizi memnuniyetle karşılayacağız.

Kullanım kılavuzlarımız hakkında görüşlerinizi veya önerilerinizi bize gönderin. Lütfen geribildiriminizle birlikte aşağıdaki bilgileri verin:

- Ürün adı, sürüm numarası ve sayfa numarası
- İçeriğin kısa tanımlaması (yönergeler hatalı veya belirsiz, daha fazla ayrıntı gerektiren alanlar var, vb.)

Belgelerde ele alınmasını istediğiniz ek konulara ilişkin önerilerinizi de yazabilirsiniz.

E-posta mesajlarını şu adrese gönderin: **documentation@dymo.com.** Bu e-posta adresinin sadece belgelerle ilgili geribildirim için olduğunu unutmayın. Teknik sorularınız varsa, lütfen Müşteri Destek Bölümü ile iletişime geçin.

# Çevre İle İlgili Bilgi

Satın aldığınız ekipmanın üretimi için doğal kaynakların çıkartılması ve kullanılması gerekmektedir. Sağlığa ve çevreye zararlı maddeler içerebilir. Bu maddelerin çevremize yayılmasından kaçınmak ve doğal kaynaklar üzerindeki baskıyı azaltmak için, uygun geri dönüşüm sistemlerini kullanmanızı öneriyoruz. Bu sistemler, ömrünü tamamlamış ekipmanınıza ait malzemelerin bir çoğunu çevreye uygun bir metotla tekrar kullanacak veya geri dönüşümünü sağlayacaktır. Cihazınızın üzerindeki çapraz işaretli çöp kutusu sembolü bu sistemleri kullanmanız gerektiğini belirtmektedir.

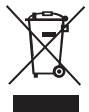

Bu ürünün biriktirilmesi, tekrar kullanımı ve geri dönüşümü hakkında ayrıntılı bilgiye gereksiniminiz olursa, lütfen yerel veya bölgesel atık yönetimi ile temas kurunuz.

Ürünlerimizin çevreyle ilgili performansı hakkında ayrıntılı bilgi için bizimle de temas kurabilirsiniz.

Bu ürün EMC direktifine ve düşük gerilim direktifine göre CE işaretlidir ve şu uluslararası standartlara uymak üzere tasarlanmıştır:

US FCC Sinf B Uyumluluk Güvenlik – UL, CUL, TUV, CE, T-Mark, SAA, BABT, C-Tick EMC - EMI Uyumlu EN 55022; EN 61000 (+ ekleri) RoHS 2002/95/EC

120

LM220P-TR.indd 120

LM220P-TR.indd 121

12-07-2007 17:09:40